附件 2:

# 海南省高新技术产业发展知识产权专项资金 申报系统操作指南

### 一、注册帐号

1. 用户登陆"全国一体化在线服务平台海南政务服务网" (https://wssp.hainan.gov.cn/hnwt/home),点击网站右上角的 "注册",进入用户注册页面。如图 1-1:

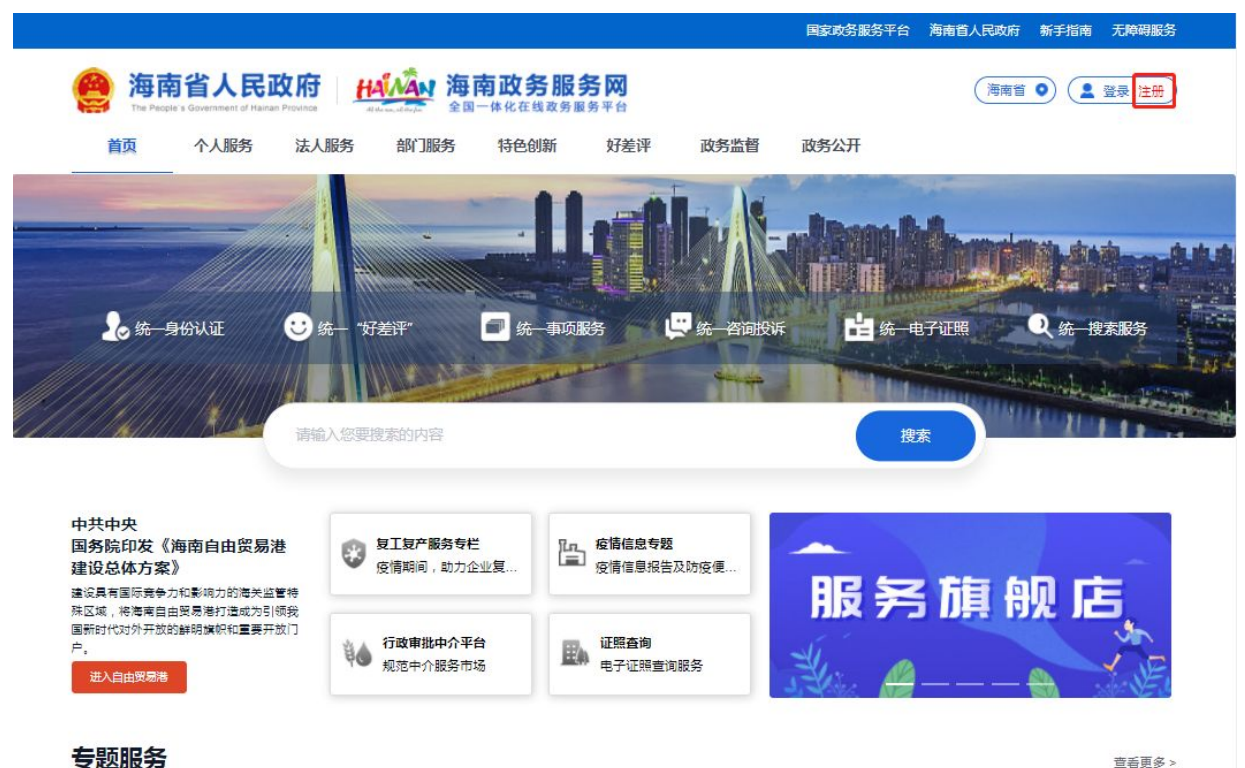

(图 1-1 全国一体化在线服务平台海南政务服务网)

 2. 进入用户注册界面后,按照申报人性质,选择"自然人注册" 或"法人注册"。即,如果申报人是个人的(如张三、李四),选择 "自然人注册";如果申报人是企业、社会团体或机关事业单位的, 选择"法人注册"。如图 1-2:

在注册过程中发生系统问题请咨询客服电话:12345(咨询一体 化政务平台注册问题)。

|                  |                    | 角保您的账户信息安全,请勿泄露账号密码给他人 |   |
|------------------|--------------------|------------------------|---|
| <sup>人注册</sup> 账 | 户信息                |                        |   |
|                  | * 用户名:             | 请输入用户名/证件号             |   |
|                  | <mark>*</mark> 密码: | 请输入 密码                 | Ø |
|                  | *确认密码:             | 请输入 确认密码               | Ø |
| 证                | 件信息                |                        |   |
|                  | *企业类型:             | ● 企业 ○ 社会团体 ○ 机关事业单位   |   |
|                  | * 个山夕称:            | 请输入 企业名称               |   |
|                  | *正亚白柳.             |                        |   |

## 二、用户登录

1. 用户登陆"海南省知识产权综合服务平台--专项资金申报系统"(https://amr.hainan.gov.cn/szscqj/zhfwpt/)。如图 2-1:

| a D              | 海南省知识产                | 汉综合服务平                   | ≅台                                       |
|------------------|-----------------------|--------------------------|------------------------------------------|
| 通知公告             |                       |                          | Star and the second                      |
| •关于《海南自由贸易港知识产权保 | 户条例(征求意见稿)》公开征求意见的    | 21-03-23                 |                                          |
| ・海南省知识产权局关于《海南省地 | 型标志保护产品专用标志使用核准工作规    | 21-03-16                 |                                          |
| ・海南省知识产权局公务员遴选面试 | 减缓公告                  | 21-02-08                 | Miles (vis 19 19 19 19 19 19 19          |
| •海南省知识产权局遴选公务员面试 | 公告                    | 21-02-05                 |                                          |
| •关于核准白沙绿茶使用专用标志的 | 公告                    | 21-01-26                 |                                          |
|                  |                       | 7KES-                    |                                          |
|                  | (P)           海南专利奖申报 | を<br>文字申报<br>を<br>利代先审査申 | <ul> <li>23</li> <li>地理标志管理申报</li> </ul> |
| 📚 国家知识产权公共网      | 新一代专利检索分析系统           |                          | ✓ 技术与创新支持中心(TISC)                        |
| ~                |                       |                          | - 海南师范大学国家大学科技园                          |
| 国家知识产权强县(区)工程    | 高校知识产权信息中心            | 2 海南省知识产权远程教育平台          | · 崖州湾科技城(第)                              |
| (图 9             | 1 流击少知;               | 口立杠炉人服                   | (夕 亚 厶 )                                 |

(图 2-1 海南省知识产权综合服务平台)

进入统一身份认证系统后,按照申报人性质及注册信息,选择"个人登录"或"法人登录"。如图 2-2:

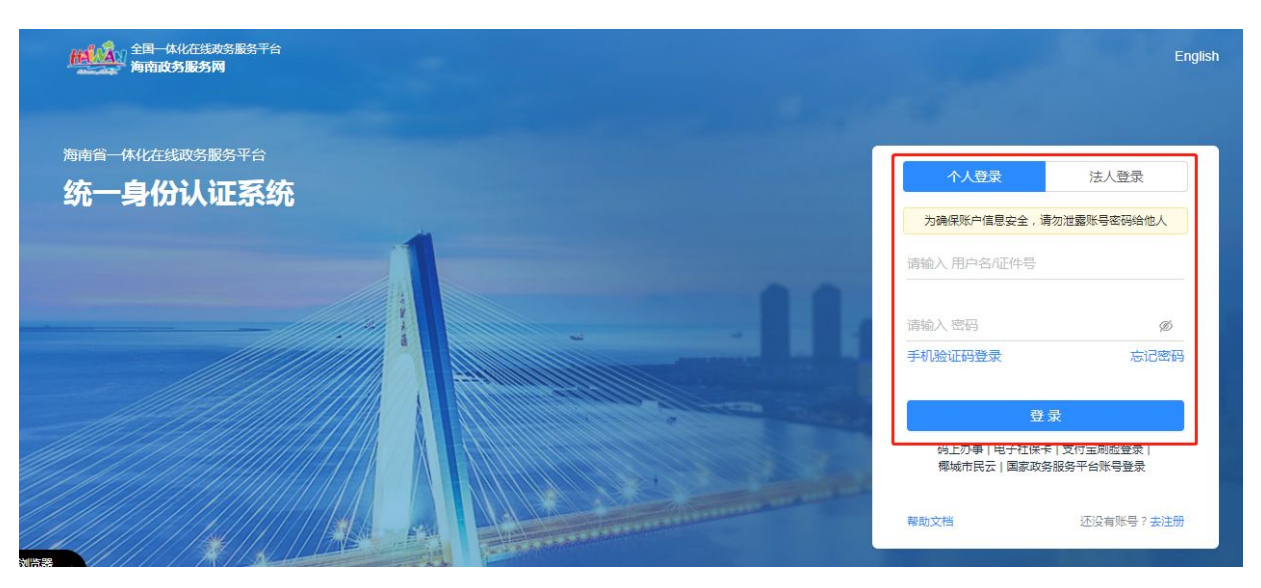

## (图 2-2 统一身份认证系统)

## 三、数据填报和提交

1. 进入"专项资金申报系统"后,选择"我要申报"。如图 3-1:
 泖海南省知识产权综合管理平台

| ±ß                                                | 资金日      | 报          |            |                               |
|---------------------------------------------------|----------|------------|------------|-------------------------------|
| 全部 草稿 审批中                                         | 已办结      |            |            |                               |
| ▲顷名你: 请选择 ✓ 中请时间:                                 | 日 开始日期 至 | 結束日間       | 请输入搜索内容    | (                             |
| 申报编号/事项名称                                         | 申请人      | 申请时间       | 办件状态       | 操作                            |
| ZXZJ20210331519496<br>海南省国家知识产权示范企业、优势企业奖<br>励申报书 | 海南省如识产权局 | 2021-03-31 | 草稿<br>审核意见 | 继续编写<br>顶宽 下载PDF<br><b>删除</b> |
| 777130310221265081                                |          |            | 初审         | Diffe striff on t             |

(图 3-1 专项资金申报系统界面)

## 2. 申报人根据需要, 自行选择申报项目进行申报。如图 3-2:

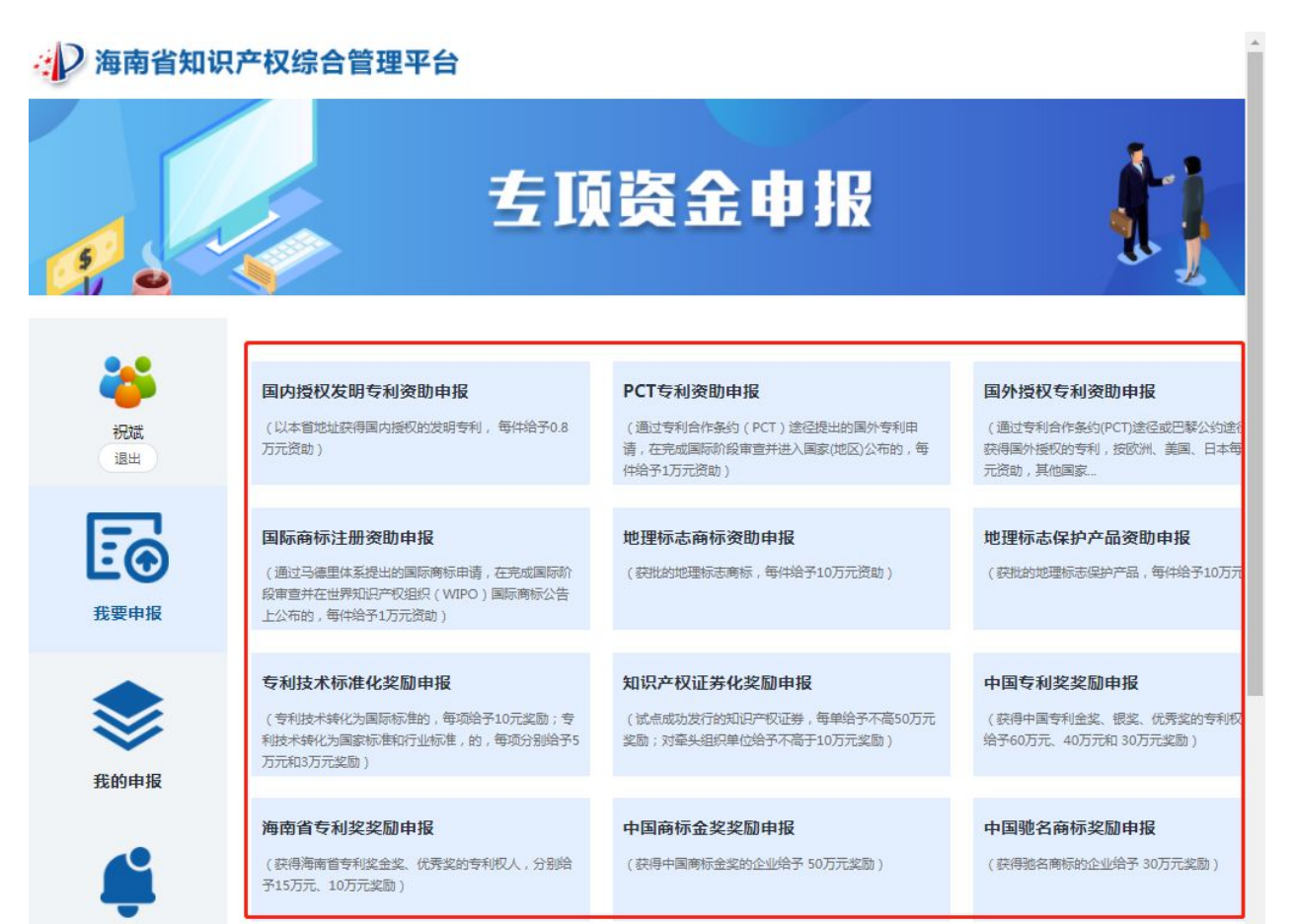

## (图 3-2 专项资金申报系统申报项目选择界面)

3. 申报人按照要求填写申报书封面信息,填写完成后,点击"下一步"。如图 3-3:

| 何用日州穴/1人动                  | 「百居珪十百             |              |      |  |
|----------------------------|--------------------|--------------|------|--|
| 首页 > 我要申报 > 国内授权发明专利       | 资助申报               |              |      |  |
| Ľ                          | ⋑                  |              | ) E  |  |
| 封面                         | ā l                | 申报基本信息       | 上传附件 |  |
|                            | 专                  | <b>顷资金申报</b> | 书    |  |
|                            | (国                 | 内授权发明专利资助申   | 珇报)  |  |
| 申报单位(或个人)名称*               | (国<br>祝典           | 内授权发明专利资助时   | 班)   |  |
| 申报单位 ( 或个人 ) 名称 *<br>联系人 * | (国)<br>初時<br>1928年 | 内授权发明专利资助申   | ₽报)  |  |
| 申报单位(或个人)名称*               | <b>( जि</b>        | 内授权发明专利资助用   | 班)   |  |

(图 3-3 申报书封面填写界面)

4. 按照要求填写申报项目"申报基本信息",经检查无误后,点击"下一步"。填报要求:①申请人请认真核对填写的开户银行名称及账号,开户行名称必须具体到开户支行或营业厅(如有必要,可咨询开户银行)。如提供账号有误导致资金无法到账的责任自负。②申报书的所有金额单位均为"元",请认真核对后再提交。如图 3-4:

| 每南省知识产校<br>10、我要申报、国内授权发行                                                                                                    | 月专利资助申报                                                                                                    |                                       |                                        |                                      |                  |          |   |
|----------------------------------------------------------------------------------------------------|----------------------------------------------------------------------------------------------------|---------------------------------------|----------------------------------------|--------------------------------------|------------------|----------|---|
|                                                                                                    |                                                                                                    | ₀ []                                  | 3                                      |                                      | 12               |          |   |
| 1                                                                                                    | 封面                                                                                                    | 申报基本                                  | 信息                                     |                                      | 上传附件             |          |   |
| v 着                                                                                                    |                                                                                                    | 国内授权发明专                               | 利资助申报                                  |                                      |                  | V        |   |
| 中瑕項目基本信息<br>申报单位/申报人基本信                                                                                                    | ±                                                                                                    |                                       |                                        |                                      |                  |          |   |
| 申报单位(或个人)                                                                                                    | ≈<br><***                                                                                                    |                                       |                                        |                                      |                  |          |   |
| 申报单位(或个人)4<br>通讯地址 *                                                                                                    | 25称* 祝波<br>注海南省海口                                                                                                    | 市青年路8号海南省知识产权局403%                    | 办公室                                    |                                      |                  |          |   |
| 申报单位(或个人);<br>通讯地址*<br>单位统一社会信用代述<br>份证号码*                                                                                                    | 23<br>18線* 祝職<br>海南省海口<br>四\个人身<br>5.                                                                                                    | 市青年路8号海南省知识产权局403%<br>18              | 办公室                                    |                                      |                  |          | ] |
| 申报单位(或个人);<br>通讯地址*<br>单位统一社会信用代述<br>份证号码*<br>联系人*                                                                                                    | 25.<br>15称* 祝岐<br>海南省海口<br>円\个人身<br>5.<br>祝岐                                                                                                    | 市青年路8号海南省知识产权局4039<br>18              | 办公室<br>联赛电话*                           | 1338988088                           | 15               |          | ] |
| 中报单位(或个人);<br>通讯地址*<br>单位统一社会信用代码<br>份证号码*<br>联系人*<br>银行帐户户名*                                                                                                    | 25<br>15称* 祝政<br>海南省海口<br>引个人身 5.<br>祝成<br>祝成<br>祝成                                                                                               | 市青年路8号海南省如识产权局4037<br>18              | 办公室<br>联赛电话 *                          | 1338988088                           | 5                |          | ] |
| 中报单位(或个人);<br>通讯地址*<br>单位纳一社会信用代码<br>份证号码*<br>联系人*<br>银行账户产名*<br>银行账号*                                                                                                    | 25<br>S称* 祝雄<br>海南省海口<br>明小人身<br>5<br>祝雄<br>祝雄<br>祝雄<br>1                                                                                         | 市青年路8号海南省知识产权局4039<br>18              | 办公室<br>联赛电话 *                          | 1338988088                           | 15               |          | ] |
| 中报单位(或个人)名<br>通讯地址*<br>单位统一社会信用代码<br>份证号码*<br>联系人*<br>银行帐户户名*<br>银行账户名*                                                                                                    | 25<br>15称* 祝岐<br>海南省海口<br>四小人身<br>5.<br>祝岐<br>祝岐<br>1<br>・<br>中国工商眼                                                                               | 市青年路8号海南省知识产权局4037<br>18<br>行海秀支行     | 办公室<br>联系电话 *                          | 1338968066                           | 5                |          |   |
| 中报单位(或个人);<br>通讯地址*<br>单位统一社会信用代码<br>份证号码*<br>联系人*<br>银行帐户户名*<br>银行帐户户名*<br>开户行名称*<br>中语突动的国内援权2<br>数量(件)*                                                                                                    | A2<br>S称* 祝斌<br>海南省海口<br>内小人身 5.<br>祝斌<br>祝斌<br>1<br>中国工商限<br>乾明寺利 1                                                                              | 市青年路8号海南省知识产权局4039<br>18<br>行海秀支行     | 办公室<br>联系电话 *<br>申请突助金颜 (元) *          | 1338988088<br>8000.00                | 15               |          |   |
| 中报单位(或个人)4<br>通讯地址*<br>单位场一社会信用代码<br>份证号码*<br>联系人*<br>银行账号*<br>银行账号*<br>开户行名称*<br>申请交助的国内度仅2<br>数量(件)*<br>号为必须流。                                                                                                    | 25<br>S称* 祝雄<br>海南省海口<br>時小休人身 5<br>祝雄<br>祝雄<br>1<br>中国工商根<br>幹崎登記表                                                                               | 市青年路8号海南省知识一权局4039<br>18<br>行海秀支行     | 办公室<br>联系电话 *<br>申请突励金颜 (元) *          | 1338988088<br>8000.00<br>必須          | 15               |          |   |
| <ul> <li>申报単位(或个人)名</li> <li>通讯地址*</li> <li>単位第一社会信用(12<br/>份证号码*</li> <li>联系人*</li> <li>報行秋户户名*</li> <li>報行秋户户名*</li> <li>報行数户户名*</li> <li>(4)</li> <li>(4)</li> <li>(5)</li> <li>(4)</li> <li>(5)</li> <li>(4)</li> <li>(5)</li> <li>(5)</li> <li>(4)</li> <li>(5)</li> <li>(5)</li> <li>(5)</li> <li>(5)</li> <li>(5)</li> <li>(5)</li> <li>(5)</li> <li>(5)</li> <li>(5)</li> <li>(5)</li> <li>(5)</li> <li>(5)</li> <li>(5)</li> <li>(4)</li> <li>(5)</li> <li>(5)</li> <li>(6)</li> <li>(7)</li> <li>(7)<!--</td--><td>25<br/>S称* 祝湖<br/>海南省海口<br/>一<br/>市市省海口<br/>行<br/>で<br/>た<br/>で<br/>た<br/>で<br/>た<br/>で<br/>た<br/>で<br/>で<br/>で<br/>で<br/>で<br/>で<br/>で<br/>で<br/>で<br/>で<br/>で<br/>で<br/>で</td><td>市青年路8号海南省知识产权局4033<br/>18<br/>行海秀支行<br/></td><td>办公室<br/>联系电话 *<br/>申请交助金颜 (元) *<br/>第一专利权</td><td>1338988088<br/>8000.00<br/>必導<br/>人* 其他</td><td>5<br/>5<br/>共有专利权人</td><td>申报金额(元)、</td><td></td></li></ul> | 25<br>S称* 祝湖<br>海南省海口<br>一<br>市市省海口<br>行<br>で<br>た<br>で<br>た<br>で<br>た<br>で<br>た<br>で<br>で<br>で<br>で<br>で<br>で<br>で<br>で<br>で<br>で<br>で<br>で<br>で | 市青年路8号海南省知识产权局4033<br>18<br>行海秀支行<br> | 办公室<br>联系电话 *<br>申请交助金颜 (元) *<br>第一专利权 | 1338988088<br>8000.00<br>必導<br>人* 其他 | 5<br>5<br>共有专利权人 | 申报金额(元)、 |   |

(图 3-4 申报项目基本信息填写界面)

5. 上传附件。按照要求上传相关附件材料后,点击"提交审批", 即可完成项目申报工作。注:①标 "\*"号的是必要件(申报人是自 然人的,有效身份证明材料扫描件也是必要件,具体详见《申报须 知》),其他材料为非必要件,根据实际需要提交。②上传的文件必 须为 PDF 扫描件,否则无法上传。③《申报材料真实性声明》和其 他需要盖章的证明材料,可以点击"模板下载",填写和盖章(或签 字)后扫描成 PDF 文件上传。④申报项目一旦上传成功后将不能修 改和删除。如果需要修改,需联系省知识产权局退回。因此,在正 式提交前请务必认真检查、核对,确定无误后再提交。

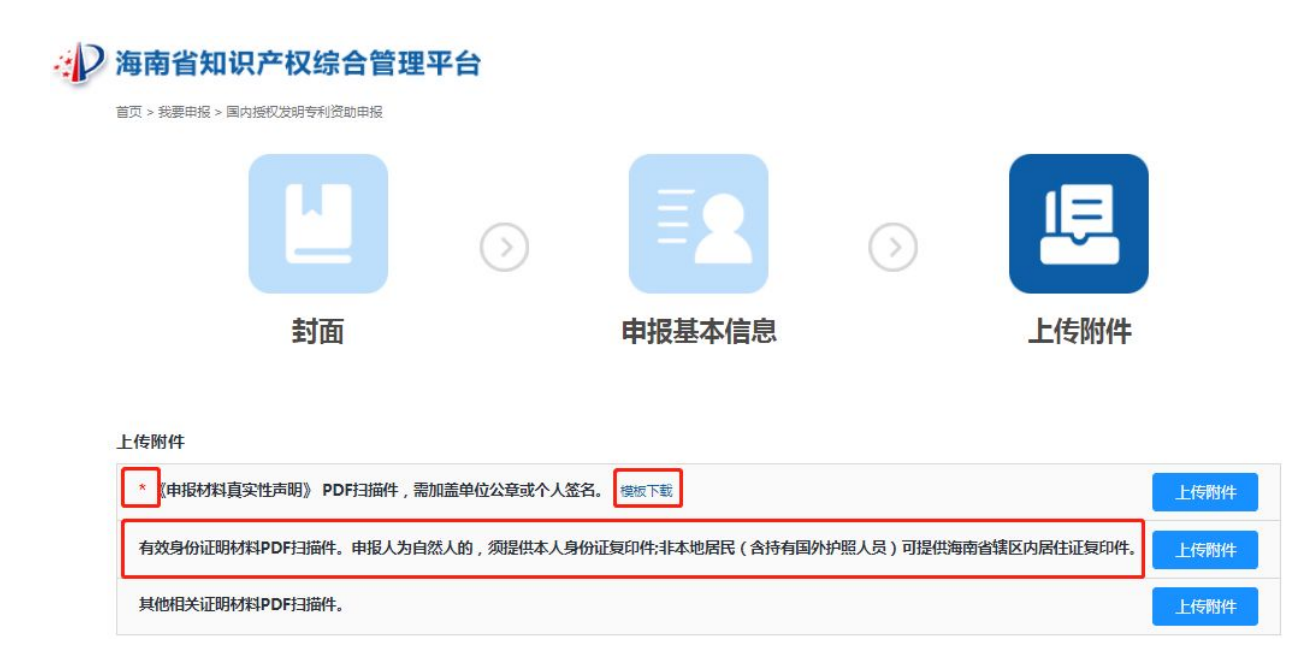

(图 3-6 上传附件上传界面)

#### 四、查看办件状态

系统提交审批后,可进入"专项资金申报系统"的"我的申报" 界面,查看当前办件状态。办件状态主要有8类:

1. 草稿。尚未提交审批的办件,可继续编辑和删除。

2. 已提交。办件已提交到省知识产权局,尚未受理。

3. 已受理。办件省知识产权局已受理,尚未审核。

4. 退回补充资料。办件经审核,因填写错误或缺少相关证明材料,予以退回修改或补充提交相关证明材料。可点击"审核意见"
 查看退回补充资料原因。

 重新提交。申报人根据省知识产权局退回补充资料的"审核 意见",对申报内容进行补充后,重新提交省知识产权局审核。

 6. 审核通过。办件经审核,符合申报条件,进入特殊环节(审 批和公示)环节。

7. 审核不通过。办件经审核不符合申报条件,予以驳回。可点击"审核意见"查看驳回原因。

8. 财政拨款。办件经公示,无异议,已报送省财政厅申请拨款。 具体详见图 4-1

| 2 海南省知                                  | 识产权综合管理平台                          |                  |            |                     | - 🗆 X            |
|-----------------------------------------|------------------------------------|------------------|------------|---------------------|------------------|
|                                         |                                    | 左顶资金中            | 相极         |                     | łj               |
| *                                       | 全部 草稿                              | 审批中 已办结          |            |                     |                  |
| 祝城                                      | 事项名称: 造选择                          | ∨ 申请时间: 目 开始日期 至 | 结束日期       | 请输入搜索内容             | Q                |
|                                         | 申报编号/事项名称                          | 申请人              | 申请时间       | 办件状态                | 操作               |
| Eo                                      | ZXZJ20210415515567<br>国内授权发明专利资助申报 | 祝斌               | 2021-04-15 | 已提交<br>审核意见         | 预览 下载PDF         |
| 我要申报                                    | ZXZJ20210413712814<br>国际商标注册资助申报   | 祝斌               | 2021-04-13 | <b>已受理</b><br>审核意见  | 预览 下载PDF         |
|                                         | ZXZJ20210413465657<br>PCT专利资助申报    | 祝斌               | 2021-04-13 | 退回补充材料<br>审核意见      | 缝续填写<br>预览 下载PDF |
|                                         | ZXZJ20210413368609<br>国内授权发明专利资助申报 | 祝斌               | 2021-04-13 | <b>审批通过</b><br>审核意见 | 预览 下载PDF         |
| 我的申报                                    | ZXZJ20210403462177<br>国内授权发明专利资助申报 | 海南省知识产权局         | 2021-04-03 | 已提交<br>审核意见         | 設览 下载PDF         |
|                                         | ZXZJ20210401320182<br>国内授权发明专利资助申报 | 7                | 2021-04-01 | <b>己提交</b><br>审核意见  | 预览 下载PDF         |
| l i i i i i i i i i i i i i i i i i i i | ZXZJ20210331265981<br>国内授权发明专利资助申报 | 海南省知识产权局         | 2021-03-31 | <b>華稿</b><br>审核意见   | 预览 下载PDF         |
| 通知消息                                    |                                    |                  |            |                     |                  |
|                                         |                                    | € € 🖂   Ċ ∥   .  | ↓.         |                     |                  |

(图 4-1 资金申报系统查看办件状态界面)

#### 五、重新提交

办件退回补充资料后,申报人根据省知识产权局作出的审核意见,进入"专项资金申报系统"的"我的申报"界面,点击"继续填写",参照"数据填报和提交"流程,修改错误的填写内容或补充 上传相关证明材料后,点击"提交审核"。办件状态显示"重新提交"。

#### → ▶ 海南省知识产权综合管理平台 审批中 全部 草稿 已办结 开始日期 结束日期 事项名称: 请选择 ∨ 申请时间: 📋 至 祝斌 Q 请输入搜索内容 退出 **E**@ 申请人 申请时间 办件状态 操作 申报编号/事项名称 继续填写 ZXZJ20210401753400 草稿 海南省知识产权局 2021-04-01 预览 下載PD 我要申报 海南省国内授权发明专利资助申报书 审核意见 删除 ZXZJ20210331519496 继续填写 草稿 海南省国家知识产权示范企业、优势企业奖 海南省知识产权局 2021-03-31 预览 下载PDF 审核意见 励申报书 删除 ZXZJ20210331265981 初审 海南省知识产权局 2021-03-31 预览 下载PDF 海南省国内授权发明专利资助申报书 审核意见 我的申报 共3条 10条/页 🗸 💙 前往 1 页 通知消息

(图 5-1 重新提交审核界面)